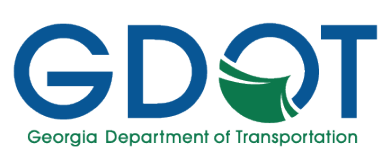

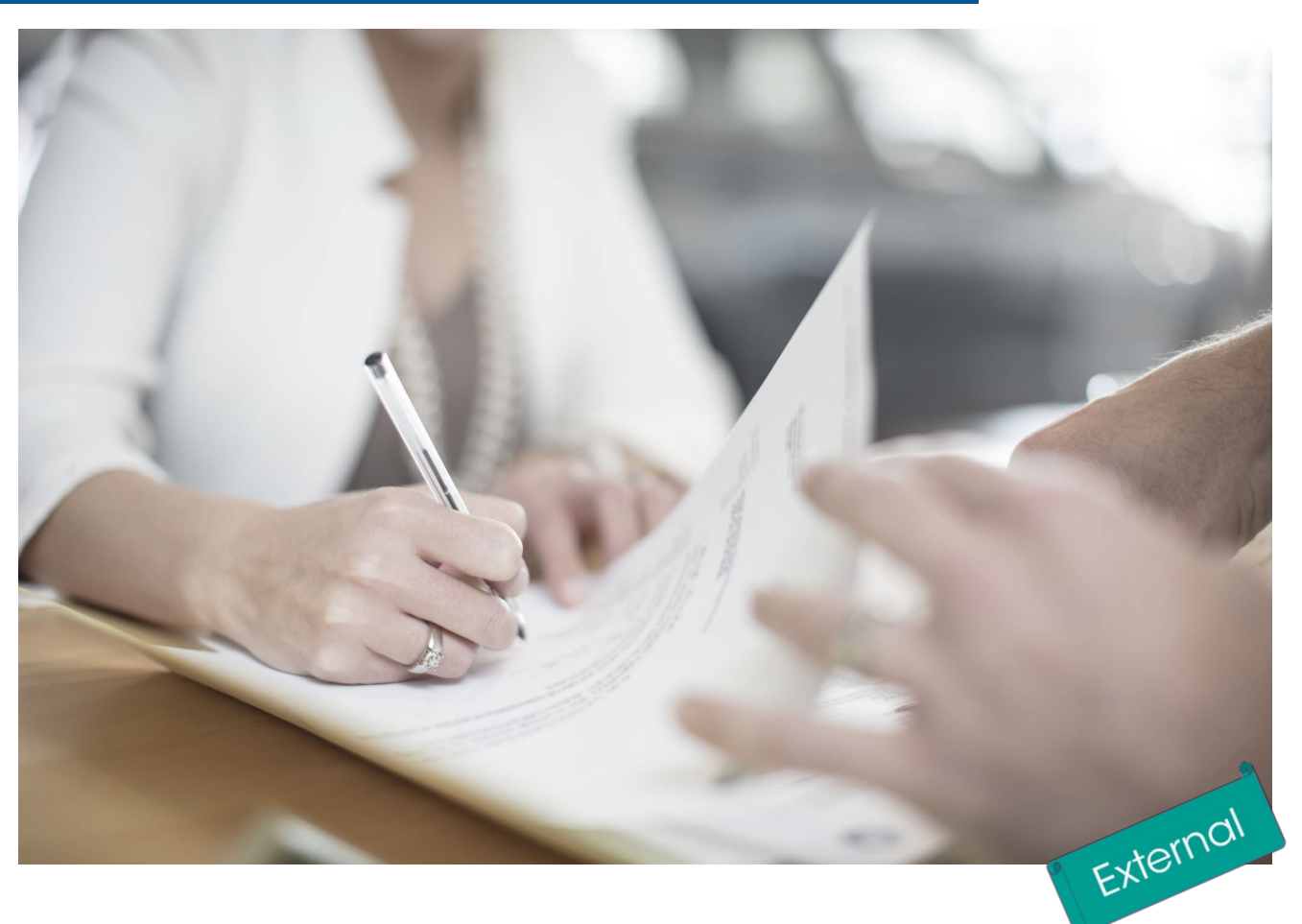

# Request Tracking System (RTS) -Procurement Requisition Form (PRF) for GDOT External Users

Manual

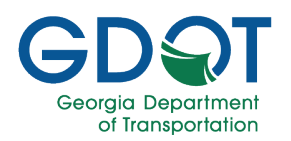

## Table of Contents

| About this Manual                                                                                                    | 3                                                  |
|----------------------------------------------------------------------------------------------------|----------------------------------------------------|
| User Interface.                                                                                                    | <b>1</b><br>1<br>1                                 |
| Log Into the RTS-PRF Application                                                                                                    | 5<br>7                                             |
| Collaboration with GDOT                                                                                                    | <b>)</b><br>3                                      |
|                                                                                                    |                                                    |
| PRF Request Process Overview       12         PRF Request Process       12         PRF Request Process Status       13         PRF Request Types that Require your Participation       14         Review and Approval Workflows       14                                                                                    | 2<br>2<br>3<br>4                                   |
| PRF Request Process Overview       12         PRF Request Process Status       12         PRF Request Process Status       13         PRF Request Types that Require your Participation       14         Review and Approval Workflows       14         Manage Profile       16                                             | 2<br>2<br>3<br>4<br>4                              |
| PRF Request Process Overview       12         PRF Request Process       12         PRF Request Process Status       13         PRF Request Types that Require your Participation       14         Review and Approval Workflows       14         Manage Profile       16         Help       17         Access Help       17 | <b>2</b><br>2<br>3<br>4<br>4<br>,<br><b>7</b><br>7 |

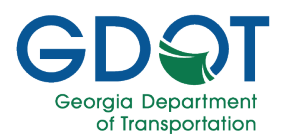

## About this Manual

When there is a need for a project modification such as change in scope, additional funding, or a time extension, all Georgia Department of Transportation (GDOT) personnel are required to submit a procurement requisition form. The Request Tracking System (RTS)—Procurement Requisition Form (PRF) application automates the submission and approval of such documents. This manual is for GDOT external users allowing them to approve and track PRF requests.

This manual introduces:

- How to access the application
- Elements of the user interface
- Collaborate with GDOT to review and approve PRF requests
- ✓ PRF request process overview
- ✓ How to manage your profile
- How to access help

## How to Use this Manual

This manual has six chapters. Each chapter focuses on a key topic and is broken down into easy-tofollow concepts and workflows.

Throughout the manual, you will see callouts that contain notes, pro tips, and important information to help you use the PRF Request application efficiently and boost productivity. Look out for these callouts to quickly become a super user!

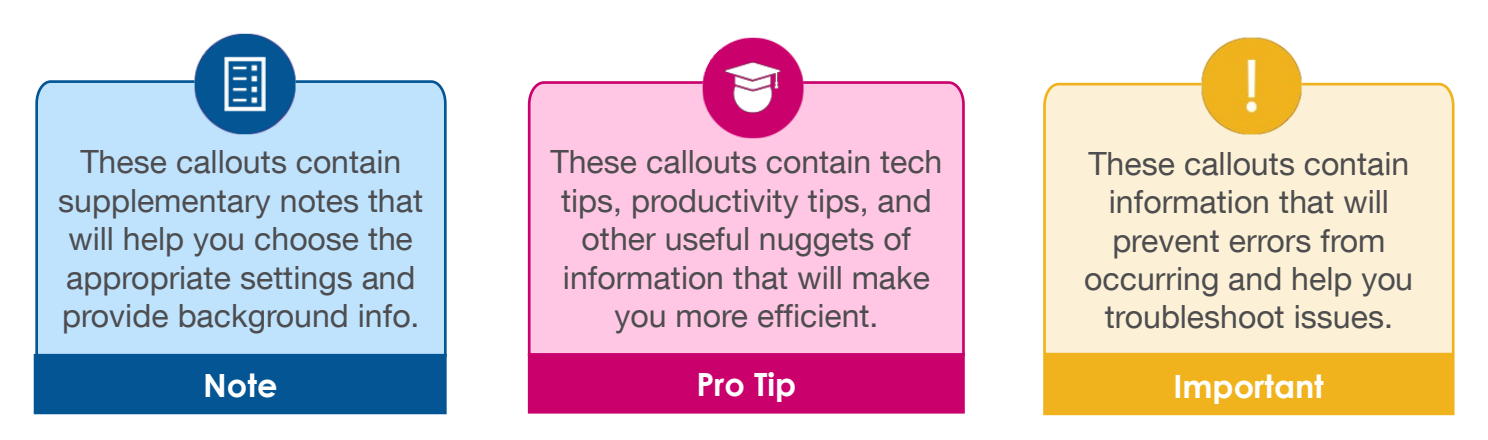

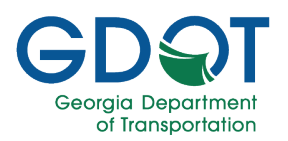

## Access the RTS-PRF Application

You have two ways to access the RTS - PRF application, you can:

- Open RTS on a browser
- Open RTS from an email notification

### Open RTS on a Browser

- 1. Open Google Chrome.
- 2. Go to the **RTS External** home page <u>https://rts.dot.ga.gov</u>.

Google Chrome is the preferred web browser for this application. Others might work as well.

Note

#### Open RTS from an Email Notification

- 1. When a PRF request needs your approval, you will receive an automatic RTS email notification from <u>RTSAdministrator@dot.ga.gov</u>.
- 2. Read the message and open the RTS application by selecting the link at the bottom of the email.

| Action required for Request a Time Extension PRF-014046 771238- 48400-005-TOCBA1900202 TO#                                                                                                    |
|----------------------------------------------------------------------------------------------------|
| RTSAdministrator@dot.ga.gov<br>to me ▼                                                                                                    |
| Jane Doe,                                                                                                    |
| PRF-014046, Request a Time Extension, for 48400-005-TOCBA1900202 TO# 3 has been added to your MyQueue and requires the following action on your part:                                                                                          |
| Comments from Ben Adams: Please review and complete tasks as necessary.                                                                                                    |
| Additional instructions may also be uploaded to the Instructions document type of the RTS Attachments Section.                                                                                                    |
| If you have any questions concerning the action required, please contact the Procurement Contact listed below. You can expect to receive reminder email(s) if you have not completed required actions within fourteen (14) days of this email. |
| PRFdetails:                                                                                                    |
| Consultant PM: Jane Doe                                                                                                    |
| Procurement Contact: John Doe                                                                                                    |
| Description of Work:                                                                                                    |
| Click the link to access to RTS (Request Tracking System) Application.                                                                                                    |
| NOTE: RTS Application is best viewed/operated using current browser version of Google Chrome.                                                                                                    |

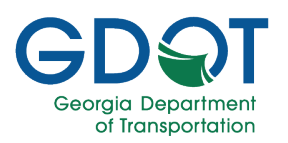

## Log Into the RTS-PRF Application

1. Enter your email address in the field.

You must enter the same email address where you received the task assignment notification from the RTS Application (<u>RTSAdministratior@dot.ga.gov</u>).

- Important
- 2. Select Send Verification Code.

| GDST Georgia<br>Department<br>of Transportation | Request Tracking System      | Request System |
|-------------------------------------------------|------------------------------|----------------|
|                                                 |                              | 🛛 Help         |
|                                                 | Existing RTS User            |                |
|                                                 | Enter Email Address          |                |
|                                                 | Enter Verification code      |                |
|                                                 | Login Send Verification Code |                |

 Select an option for how you would like to receive the new verification code.

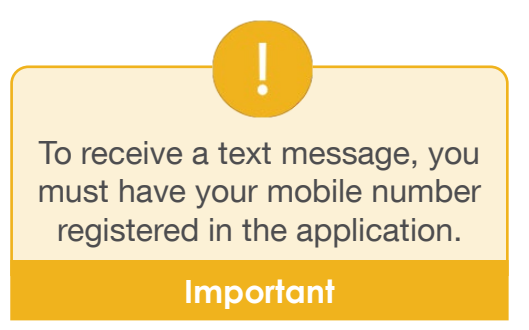

- 4. Select Send.
- 5. A notification appears momentarily on the lower right of the screen.

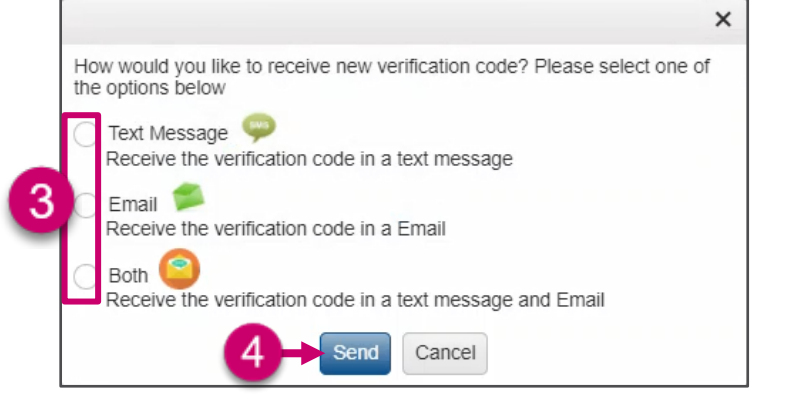

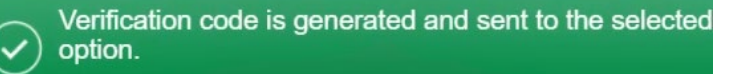

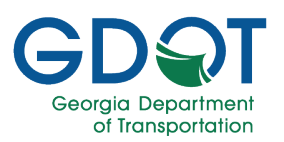

### 6. From the text message or email notification locate the verification code.

|   | Login Verification Code for GDOT Request Tracking System (RTS) Inbox ×                                                                                                    |
|---|----------------------------------------------------------------------------------------------------|
| • | RTSAdministrator@dot.ga.gov<br>to me ▼                                                                                                    |
|   | Hello Jane Doe,                                                                                                    |
|   | We recently received a request to provide an Verification Code with this email address.                                                                                                    |
|   | If you did not initiate this request, you simply need to do nothing and your login credentials will remain the same. If you have initiated this request, please use the Verification Code below to login.                                                                                                    |
|   | Date/Time of Verification Code Request: April 28, 2024 09:54 AM                                                                                                    |
|   | Login: JDoe@AnyCompany.com                                                                                                    |
|   | Phone: 404-123-4567                                                                                                    |
|   | Verification Code                                                                                                    |
|   | You have sixty (60) minutes from the date/time specified above to use the Verification Code above to login. If the time expires, please visit the website to request a new Verification Code.                                                                                                    |
|   | Please contact Solution Center(SolutionsCenter@dot.ga.gov or 404-631-1220) if you have any questions or need further assistance.                                                                                                    |
|   |                                                                                                    |
|   | Human trafficking impacts every corner of the globe, including our state and local communities. Georgla DOT is committed to end human trafficking in Georgla through education enabling its employees and the public to recognize the signs of human trafficking, wist <a href="https://doas.ga.gov/human-resources-administration/human-trafficking-awareness/trafficking-in-georgla">https://doas.ga.gov/human-resources-administration/human-trafficking-awareness/trafficking-in-georgla</a> . To report any suspicious activity, call the Georgla Human Trafficking Human Trafficking Human Trafficking Human Trafficking Hotline at 866-363-4842. Let's band together to end human trafficking in Georgla. |

7. Enter the verification code you received.

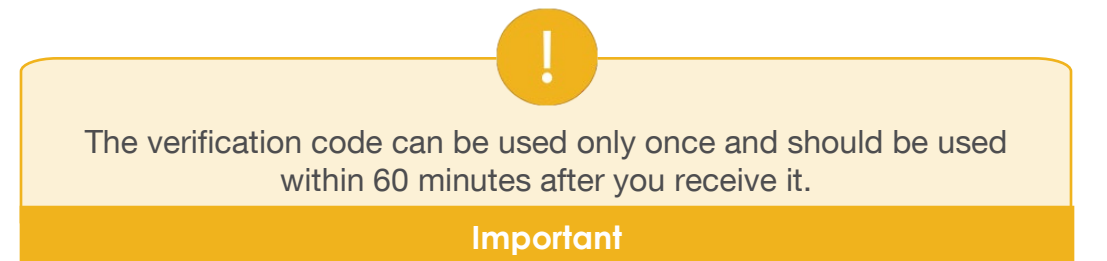

8. Select Login.

| GDST Georgia<br>Department<br>of Transportation | Request Tracking System                                                               | Request System |
|-------------------------------------------------|---------------------------------------------------------------------------------------|----------------|
|                                                 |                                                                                       | 🛛 Help         |
|                                                 | Existing RTS User                                                                     |                |
|                                                 | JDoe@AnyCompany.com                                                                   |                |
|                                                 | (i) ****HGD2 7                                                                        |                |
|                                                 | 8 Login Send Verification Code                                                        |                |
|                                                 |                                                                                       |                |
|                                                 | © 2024 Georgia Department of Transportation.<br>All Rights Reserved   Privacy Notice. |                |

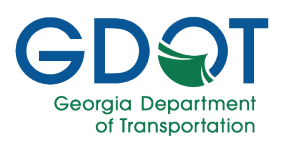

## Elements of the User Interface

The RTS Home page is displayed.

- A. The **Procurement Requisition Forms To Be Approved** table is at the top which displays the task that needs your attention.
- B. The **Approved Procurement Requisition Forms** table is at the bottom. Items you approve are moved to this table.

| <b>EDST</b> <sup>Georgia</sup><br>Department<br>of Transportation<br>Request Tracking System |                                                |         |                              |           |           |          |             |      | em                   |      |                 |   | Request                | racking |
|----------------------------------------------------------------------------------------------|------------------------------------------------|---------|------------------------------|-----------|-----------|----------|-------------|------|----------------------|------|-----------------|---|------------------------|---------|
|                                                                                              | HOME                                           |         | MANAGE PROFILE               |           |           |          |             |      |                      | Welc | ome: Jane Doe   | 9 | LOGOUT                 | He      |
|                                                                                              |                                                |         |                              |           | 2         |          |             |      |                      |      |                 |   | _                      | Λ       |
|                                                                                              |                                                |         | Procurement F                | Requisi   | tion Fo   | rms ī    | To Be A     | ppro | ved                  |      |                 |   |                        |         |
| Request #                                                                                    | Request Type                                   | T       | Contract #                   | T         | TO #      | T        | SA#         | T    | Status               | T    | Updated By      | T | Updated Date           | Y       |
| PRF-001275                                                                                   | Contract Supplemental for S<br>Money, and Time | cope,   | 48400-265-<br>AEOIPSAF120326 |           |           |          |             |      | Under<br>Negotiation |      | Ben Adams       |   | Apr-23-2024 02:2<br>PM | 2       |
|                                                                                              | ► ► ► ► ► ► ► ► ► ► ► ► ► ► ► ► ► ► ►          | er page |                              |           |           |          |             |      |                      |      |                 |   | 1 - 1 of 1             | items   |
|                                                                                              |                                                |         |                              |           |           |          |             |      |                      |      |                 |   |                        | П       |
|                                                                                              |                                                |         | Approved P                   | rocure    | ment F    | kequi    | sition F    | orms | 5                    |      |                 |   |                        | D       |
| Request #                                                                                    | Request Type                                   | T       | Contract #                   | T         | TO #      | T        | SA#         | T    | Status               | -    | Submitted<br>By | T | Submitted Date         | T       |
|                                                                                              | ► ► 5 ▼ items p                                | er page |                              |           |           |          |             |      |                      |      |                 |   | No items to d          | isplay  |
|                                                                                              |                                                |         | © 2024 G                     | eorgia De | epartment | of Trans | sportation. | ð    |                      |      |                 |   |                        |         |

From the top left of the RTS Home page, you can access two of the main sections, which are:

- a. **HOME** opens the RTS Home page.
- b. **MANAGE PROFILE** allows you to update your contact information.

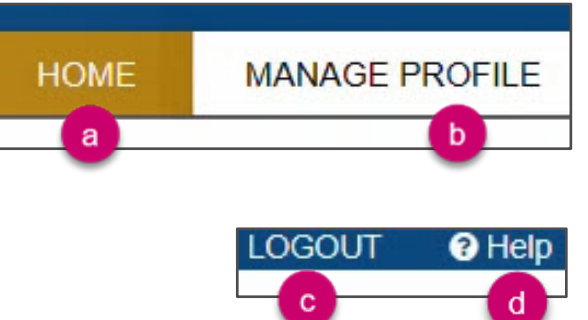

From the **top right**, you can:

- c. LOGOUT
- d. Access **Help** which opens the GDOT Certifications & Training page.

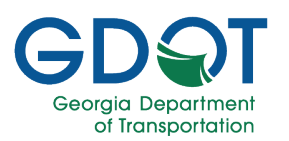

You can sort the list by selecting the column headings, and the list will be sorted in ascending or descending order.

| Request # | Request Type 🍸 | Contract # | то # 🛛 🍸 | SA# 🝸 | Status 🍸 | Submitted By | Submitted Date |
|-----------|----------------|------------|----------|-------|----------|--------------|----------------|
|-----------|----------------|------------|----------|-------|----------|--------------|----------------|

An arrow appears next to the column heading, indicating the sorted order.

| Request # Y Request Type Y Contract # Y TO # Y SA # Y Status 1 Submitted By Y Submitted Date Y |
|------------------------------------------------------------------------------------------------|
|------------------------------------------------------------------------------------------------|

You can move from one page of PRF Forms records to the next by selecting the page number or using the arrows next to it at the bottom of each section.

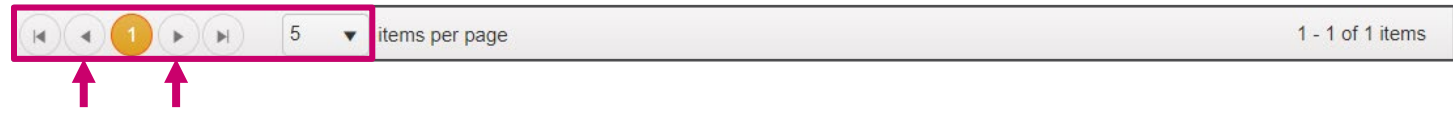

You can change the number of items displayed per page by selecting the down arrow in any of the sections.

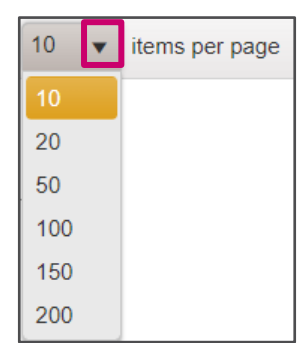

To filter the list:

- 1. Select the **Filter** icon.
- 2. Enter a filter value.
- 3. Select Filter.

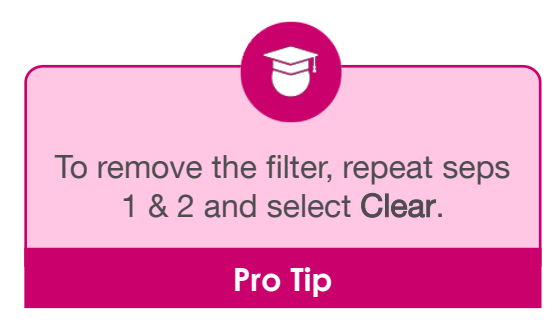

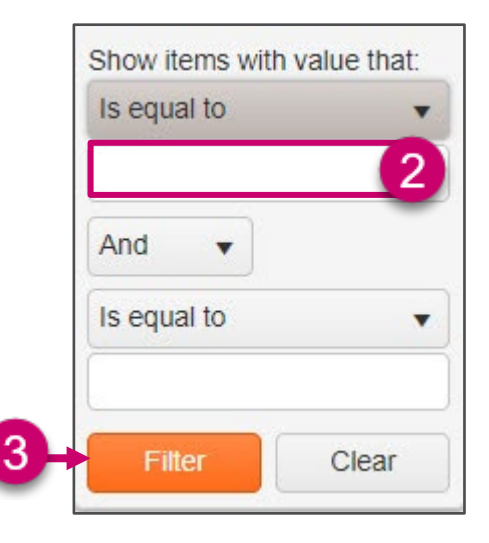

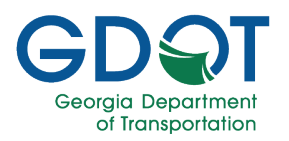

## Collaboration with GDOT

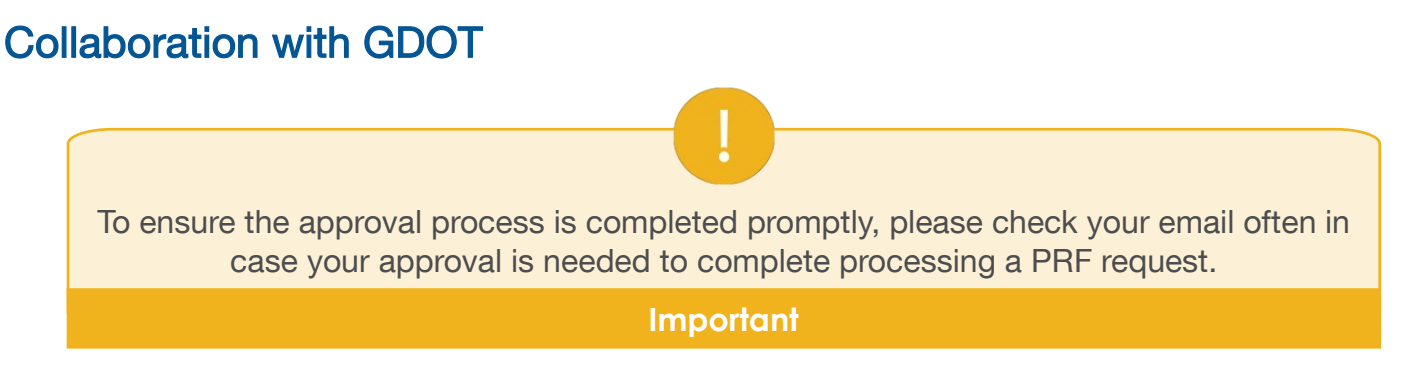

### **Review & Approve a Request**

After any of the GDOT personnel reviews a request, if you are part of the approval workflow, you will need to review and if applicable, approve the request. Below are the steps you need to follow:

- 1. Once you have been notified that a procurement requisition form has been assigned to you, log into the RTS application as shown in the User Interface chapter.
- 2. Select the **Request #** link for the PRF you want to review.

|           |   |              |                |                |           |            |         |       |               | Welco | ome: Jane Doe | LOG         | OUT  | @⊦ |
|-----------|---|--------------|----------------|----------------|-----------|------------|---------|-------|---------------|-------|---------------|-------------|------|----|
|           | H | OME          | MANAGE PROFILE | IANAGE PROFILE |           |            |         |       |               |       |               |             |      |    |
|           |   |              |                |                |           |            |         |       |               |       |               |             |      |    |
|           |   |              | Procurement R  | equisi         | ition Fo  | rms T      | To Be A | pprov | ved           |       |               |             |      |    |
| Request # | T | Request Type | Procurement R  | equisi         | ition Foi | rms T<br>T | To Be A | pprov | ved<br>Status | T     | Updated By    | T Updated D | Date | T  |

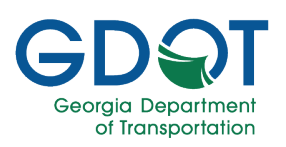

# RTS - PRF - External - Manual

- 3. Review all information in the PROCUREMENT REQUISITION FORM.
- 4. You may select the attachment links to review the documents attached.
- 5. Scroll down and enter your comments.
- 6. If you agree, select **Approve**.

| _  | HOME                              | MANA                              | AGE PROFILE  |                           |                    |                      |          |            |
|----|-----------------------------------|-----------------------------------|--------------|---------------------------|--------------------|----------------------|----------|------------|
|    |                                   | REVIE                             | W PROCU      | REMENT REQUIS             | TION FORM          |                      |          |            |
| Ma | in Information                    |                                   |              |                           |                    |                      |          |            |
| F  | tequest Type: Contract Sup        | plemental for Scope, Money, and T | īme          |                           |                    |                      |          |            |
| 0  | escription: Test for TRN          |                                   |              |                           |                    |                      |          |            |
| C  | contract Number: 48400-26         | 55-AEOIPSAF120326                 |              | Prime Vendor: Any Compa   | any                |                      |          |            |
| 1  | ask Order Number:                 | A 4 6400 000 00                   |              | Supplement Number:        |                    |                      |          |            |
| E  | stimated Amount:                  | aed. 5106,000.00                  |              | Extended To date:         | . 10/01/2012       |                      |          |            |
| F  | tequestor Name: Ben Adam          | 15                                |              | Requesting Office: Office | of IT Applications |                      |          |            |
| F  | tequestor Phone: 404-123-         | 4567                              |              | Requestor Email: BenAda   | ms@dot.ga.gov      |                      |          |            |
| 1  | endor PM Name: Jane Doe           | 8                                 |              | Vendor PM Email: JDoe@    | AnyCompany.com     |                      |          |            |
| F  | RF Contract Specialist: Jil       | ll Williams                       |              | PRF Negotiator: Clark Jon | es                 |                      |          |            |
| Pn | ojects                            |                                   |              |                           |                    |                      |          |            |
|    | Project ID                        | Ŧ                                 | Project Work | Description               | T                  | Primary County       |          | T          |
|    | 110233-                           |                                   | CD SYSTEM    | SUGARLOAF TO N OF OLD     | PEACHTREE &        | Gwinnett             |          | Ĵ.         |
|    |                                   | 5 • Items per page                |              |                           |                    |                      | 1-1      | of 1 items |
|    | - Anno 10                         |                                   |              |                           |                    |                      |          |            |
| MU | Document Type                     | Document Link                     |              |                           |                    | Date Uploaded        |          |            |
|    | Billable Rates                    |                                   | _            |                           |                    |                      | 0        |            |
|    |                                   |                                   |              |                           |                    |                      |          |            |
| •  | Contract                          | CONTRACT.PDF                      |              |                           |                    | Apr-23-2024 02:00 PM | 2        |            |
|    | Cost Proposal Template            |                                   |              |                           |                    |                      | 0        |            |
|    | External Cost Proposal            |                                   |              |                           |                    |                      | 0        |            |
|    | Execution Letter                  |                                   |              |                           |                    |                      | 0        |            |
|    | Final Cost Proposal               |                                   |              |                           |                    |                      | 0        |            |
|    | Formatted Final<br>Supplemental   |                                   |              |                           |                    |                      | 0        |            |
|    | Agreement<br>Formatted Final Task |                                   |              |                           |                    |                      | 0        |            |
|    | Order                             |                                   | 4            |                           |                    |                      |          |            |
|    | Insudcuons                        |                                   | -            | ·                         |                    |                      |          |            |
|    | Menu of Services                  |                                   |              |                           |                    |                      |          |            |
|    | Negotiation Guide                 |                                   |              |                           |                    |                      | 0        |            |
|    | Notice to Proceed                 |                                   |              |                           |                    |                      | 0        |            |
|    | OMAT External cost<br>proposal    |                                   |              |                           |                    |                      | 0        |            |
|    | Supplements<br>Agreement          | SUPPLEMENTAGREEMENT.PDF           | <b>1</b> 0   |                           |                    | Apr-23-2024 02:01 PM | <b>8</b> |            |
|    | Sub-Consultant<br>Agreement Form  |                                   |              |                           |                    |                      | 0        |            |
|    | Scope                             |                                   |              |                           |                    |                      | 0        |            |
|    | Time Extension Letter             |                                   |              |                           |                    |                      | 0        |            |
|    | Supporting Documents              |                                   |              |                           |                    |                      | 0        |            |
|    |                                   |                                   |              |                           |                    |                      |          |            |
|    |                                   |                                   | 0            | omments:                  |                    |                      |          |            |
|    |                                   | Community                         | U            |                           |                    | 5                    |          |            |

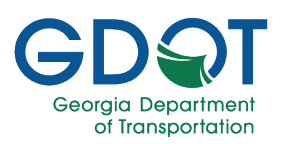

- 7. Wait while the application processes the changes.
- 8. You are returned to the RTS Home page and the Procurement Requisition Form you approved is moved to the bottom table.

|                                | em                                                     |                                                             |                                                                                                    |                                                                                                    | Request                                                                                                    |                                                                                                    |                                                                                                    |                                                                                                    |                                                                                                    |                                                                                                    |                                                                                                    |                                                                                                    |                                                                                                    |
|--------------------------------|--------------------------------------------------------|-------------------------------------------------------------|----------------------------------------------------------------------------------------------------|----------------------------------------------------------------------------------------------------|----------------------------------------------------------------------------------------------------|----------------------------------------------------------------------------------------------------|----------------------------------------------------------------------------------------------------|----------------------------------------------------------------------------------------------------|----------------------------------------------------------------------------------------------------|----------------------------------------------------------------------------------------------------|----------------------------------------------------------------------------------------------------|----------------------------------------------------------------------------------------------------|----------------------------------------------------------------------------------------------------|
|                                |                                                        |                                                             |                                                                                                    |                                                                                                    |                                                                                                    |                                                                                                    |                                                                                                    |                                                                                                    | Welc                                                                                                    | ome: Jane Doe                                                                                                    | e                                                                                                    | LOGOUT                                                                                                    | <b>9</b> H                                                                                                    |
| ME                             |                                                        | MANAGE PROFILE                                              |                                                                                                    |                                                                                                    |                                                                                                    |                                                                                                    |                                                                                                    |                                                                                                    |                                                                                                    |                                                                                                    |                                                                                                    |                                                                                                    |                                                                                                    |
|                                |                                                        | Procurement Re                                              | quisi                                                                                                    | tion Fo                                                                                                    | rms 1                                                                                                    | To Be A                                                                                                    | ppro                                                                                                    | ved                                                                                                    |                                                                                                    |                                                                                                    |                                                                                                    |                                                                                                    |                                                                                                    |
| Request Type                   | T                                                      | Contract #                                                  | T                                                                                                    | TO #                                                                                                    | T                                                                                                    | SA#                                                                                                    | T                                                                                                    | Status                                                                                                    | T                                                                                                    | Updated By                                                                                                    | T                                                                                                    | Updated Date                                                                                                    | T                                                                                                    |
| → 5 → items per pa             | age                                                    |                                                             |                                                                                                    |                                                                                                    |                                                                                                    |                                                                                                    |                                                                                                    |                                                                                                    |                                                                                                    |                                                                                                    |                                                                                                    | No items to                                                                                                    | display                                                                                                    |
|                                |                                                        | America d Dr                                                |                                                                                                    | mont F                                                                                                    | ) o cu i                                                                                                    | aition E                                                                                                    |                                                                                                    |                                                                                                    |                                                                                                    |                                                                                                    |                                                                                                    |                                                                                                    |                                                                                                    |
|                                |                                                        | Approved Pro                                                | ocure                                                                                                    | ment F                                                                                                    | kequi                                                                                                    | SILION F                                                                                                    | orms                                                                                                    | 5                                                                                                    |                                                                                                    |                                                                                                    |                                                                                                    |                                                                                                    |                                                                                                    |
| Request Type                   | Ŧ                                                      | Contract #                                                  | T                                                                                                    | TO #                                                                                                    | T                                                                                                    | SA#                                                                                                    | T                                                                                                    | Status                                                                                                    | T                                                                                                    | Submitted<br>By                                                                                                    | T                                                                                                    | Submitted Date                                                                                                    | T                                                                                                    |
| Contract Supplemental for Scop | e,                                                     | 48400-265-                                                  |                                                                                                    | -                                                                                                    | 8                                                                                                    |                                                                                                    |                                                                                                    | Under                                                                                                    |                                                                                                    | Ben Adams                                                                                                    |                                                                                                    | Apr-23-2024 02:2                                                                                                    | 22                                                                                                    |
|                                | ME<br>Request Type<br>5 • items per pa<br>Request Type | ME<br>Request Type T<br>5 Titems per page<br>Request Type T | ME MANAGE PROFILE Procurement Re Request Type  Contract # 5 items per page Approved Pre Request Type Contract # Contract # | ME MANAGE PROFILE  Procurement Requisi  Request Type  Contract #  Approved Procure  Request Type Contract #  Contract #  Contract #  Contract #  ME | ME MANAGE PROFILE  Procurement Requisition Fo Request Type  Contract #  TO #  Approved Procurement F  Request Type  Contract #  TO #  TO # | ME MANAGE PROFILE  Procurement Requisition Forms T Request Type Y Contract # Y TO # Y  5 vitems per page  Approved Procurement Requise  Request Type Y Contract # Y TO # Y | ME MANAGE PROFILE  Procurement Requisition Forms To Be A Request Type Y Contract # Y TO # Y SA #  S v items per page  Approved Procurement Requisition F Request Type Y Contract # Y TO # Y SA # | ME MANAGE PROFILE  Procurement Requisition Forms To Be Appro Request Type Y Contract # Y TO # Y SA # Y  S v items per page  Approved Procurement Requisition Forms Request Type Y Contract # Y TO # Y SA # Y | ME MANAGE PROFILE  Procurement Requisition Forms To Be Approved  Request Type  Contract #  Source Procurement Requisition Forms  Approved Procurement Requisition Forms  Request Type  Contract #  TO # SA# Status | ME MANAGE PROFILE<br>Procurement Requisition Forms To Be Approved<br>Request Type Y Contract # Y TO # Y SA # Y Status Y<br>5 vitems per page<br>Approved Procurement Requisition Forms<br>Request Type Y Contract # Y TO # Y SA # Y Status Y | ME       MANAGE PROFILE         Welcome: Jane Doc         Procurement Requisition Forms To Be Approved         Request Type       Contract #       Y       TO #       Y       SA #       Y       Updated By         Image: Status series       Status series       Status series       Y       Updated By         Image: Status series       Status series       Y       Updated By         Image: Status series       Status series       Status series       Submitted By         Submitted By         Status series | ME       MANAGE PROFILE         Procurement Requisition Forms To Be Approved         Request Type       Contract #       TO #       SA#       Status       Updated By       Y         5       items per page         Approved Procurement Requisition Forms         Request Type       Contract #       TO #       SA#       Status       Submitted       Y         Procurement Requisition Forms         Submitted       Y         Y       Contract #       TO #       SA#       Status       Submitted       Y         Procurement Requisition Forms         Request Type       Contract #       TO #       SA#       Status       Submitted       Y | ME       MANAGE PROFILE         Procurement Requisition Forms To Be Approved         Request Type       Contract #       TO #       SA #       Status       Updated By       Updated Date         Image: Solution Solution Solutin Solution Solution Solution Solution Solution Solution Solution |

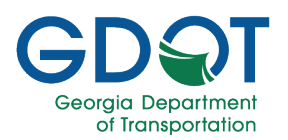

## **PRF Request Process Overview**

## **PRF Request Process**

The PRF request has a clear start and end. The process is shown below. Once a PRF request has been submitted, it enters the initial GDOT review process. The Contract Specialist may be required to make corrections during the review process. Depending on the type of request, you (the Vendor), may be required to approve the request. The final step is the GDOT review and approval.

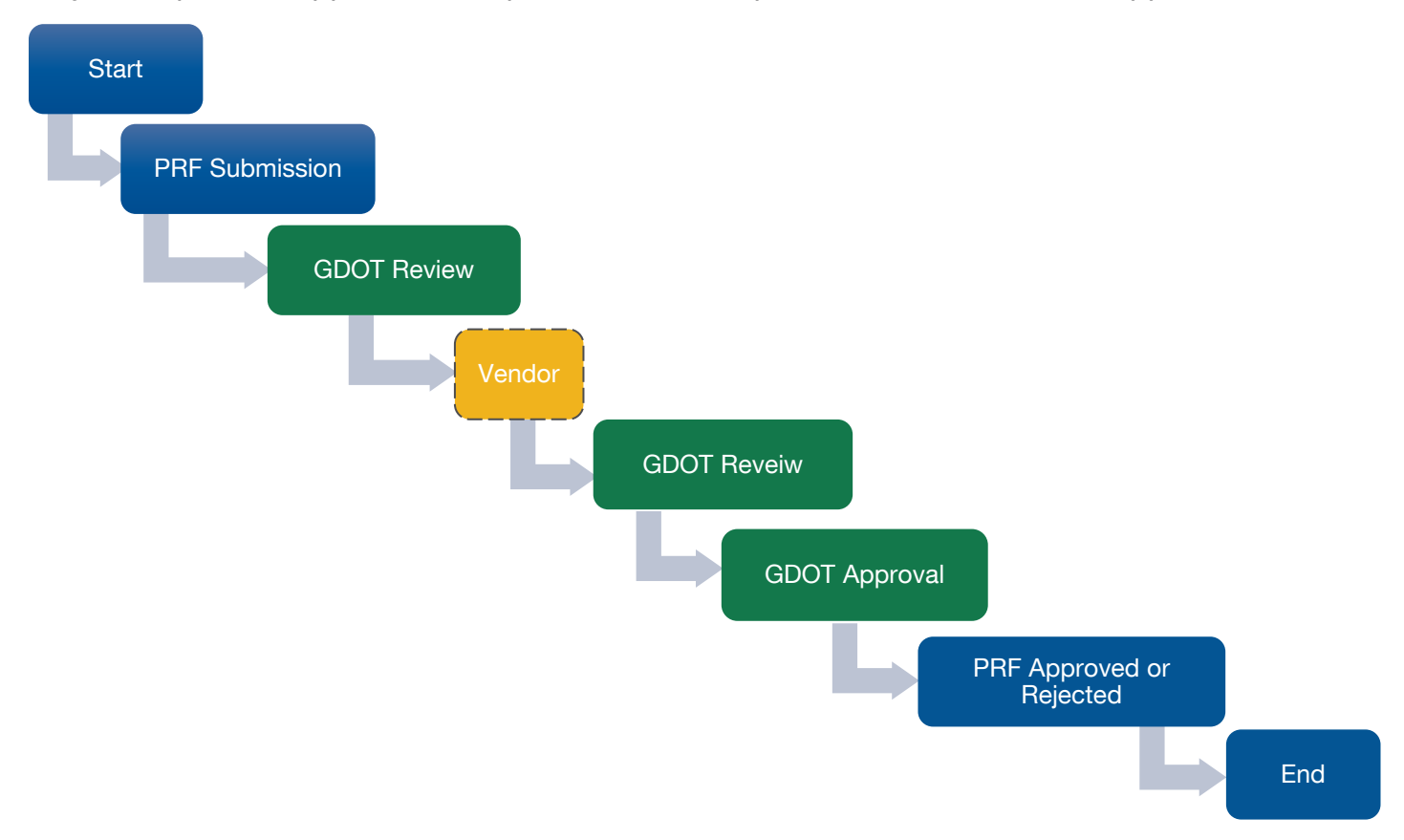

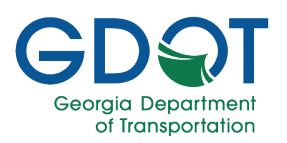

## **PRF Request Process Status**

As soon as a PRF request is submitted its status becomes **Submitted**. The PRF request status may change to: **Under Negotiation**, **Negotiation Review**, **Processing**, **QA/AC**, **PreNegotiation**, **Approved**, or **Rejected** depending on the step it is on the approval process as well as the decisions of the reviewers/approvers along the way.

| GDS        | Georgia<br>Department<br>of Transportation  | ariansportation Request Tracking System |                              |         |          |                  |          |       |                      |            |                 |   | Request                | racking |
|------------|---------------------------------------------|-----------------------------------------|------------------------------|---------|----------|------------------|----------|-------|----------------------|------------|-----------------|---|------------------------|---------|
| I          | HOME                                        |                                         | MANAGE PROFILE               |         |          |                  |          |       | 1                    | Velcor     | me: Jane Doe    | ; | LOGOUT                 | 🕑 He    |
|            |                                             |                                         | Procurement F                | Requisi | ition Fo | rms <sup>-</sup> | To Be A  | Appro | ved                  |            |                 |   |                        |         |
| Request #  | Request Type                                | T                                       | Contract #                   | T       | TO #     | T                | SA#      | T     | Status               | <b>Y</b> 1 | Updated By      | T | Updated Date           | T       |
| PRF-001275 | Contract Supplemental fo<br>Money, and Time | r Scope,                                | 48400-265-<br>AEOIPSAF120326 |         |          |                  | 1        |       | Under<br>Negotiation |            | Ben Adams       |   | Apr-23-2024 02:2<br>PM | 2       |
| × • 1      | ► ► 5 ▼ items                               | s per page                              | Approved F                   | Procure | ement F  | Requi            | sition F | Forms | 5                    |            |                 |   | 1 - 1 of 1             | items   |
| Request #  | Request Type                                | Ţ                                       | Contract #                   | T       | TO #     | Ţ                | SA#      | Ţ     | Status               | <b>T</b>   | Submitted<br>By | T | Submitted Date         | T       |
|            |                                             |                                         |                              |         |          |                  |          |       |                      |            |                 |   | No items to c          | lioplay |

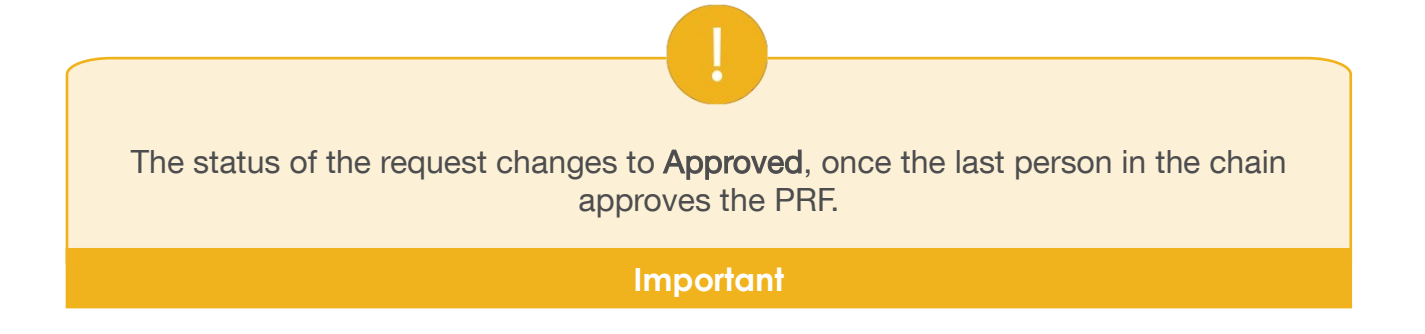

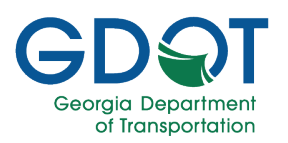

## PRF Request Types that Require your Participation

The 5 request types, are:

- Request an individual task order
- Request a time extension
- Contract supplemental for scope, money, and time
- Contract supplemental for scope and time
- Contract supplemental for money and time

## **Review and Approval Workflows**

The review and approval process workflows for the various types of requests you are part of are grouped into two, which are:

- Workflow 1, used for:
  - o Request an individual task order
  - o Contract supplemental for scope, money, and time
  - o Contract supplemental for scope and time
  - o Contract supplemental for money and time
- Workflow 2, used for Request a Time Extension.

This section shows all the steps for the PRF requests' review and approval process that you participate in. The purpose of this section is to provide you with an idea of how many steps the different workflows might require.

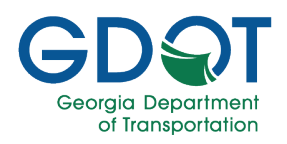

# RTS - PRF - External - Manual

Workflow 2

Workflow 1

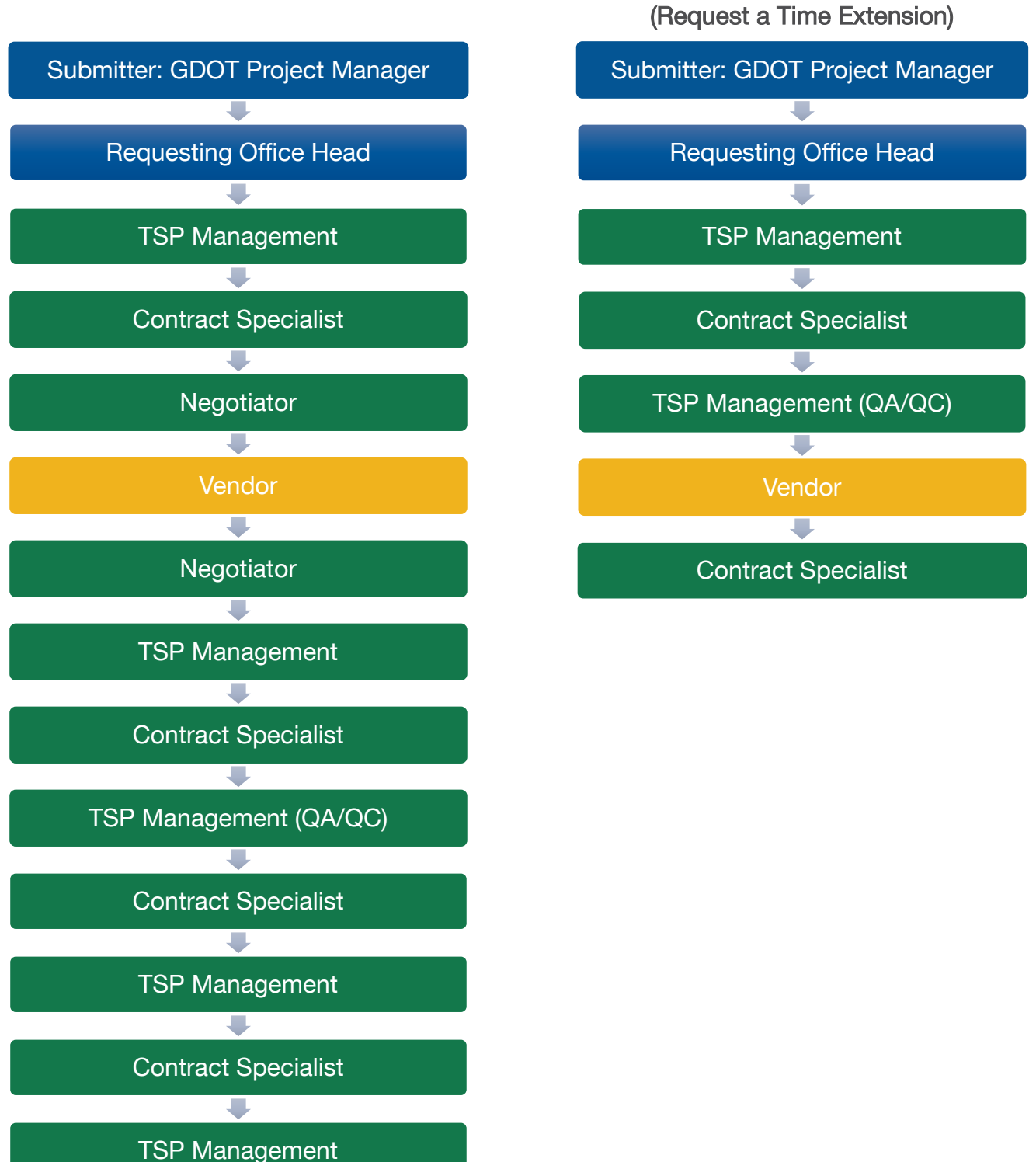

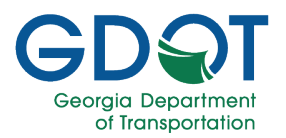

## Manage Profile

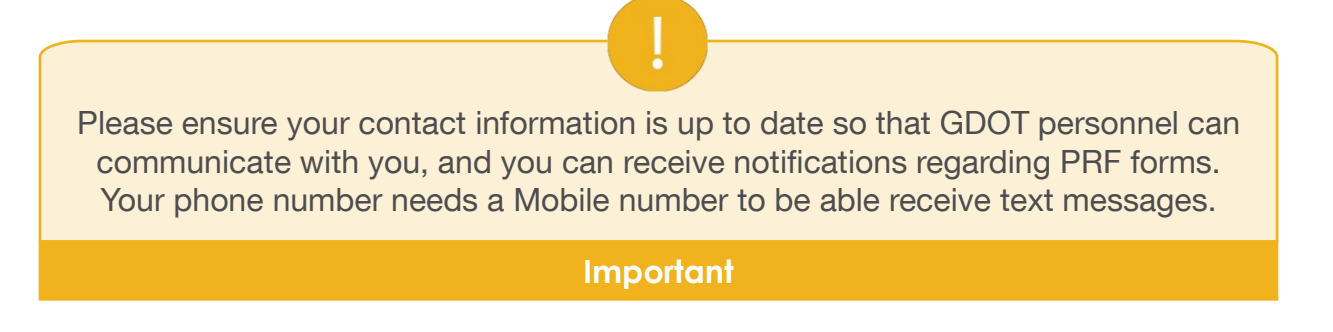

To update your profile:

1. Select the **MANAGE PROFILE** tab at the top of the page.

HOME MANAGE PROFILE

- 2. Review your contact information and if necessary, update it.
- 3. Select Update Profile.

| GDST Georgia<br>Department<br>of Transportation | Request Tracking System |         |             |              |                   |             |         |  |
|-------------------------------------------------|-------------------------|---------|-------------|--------------|-------------------|-------------|---------|--|
|                                                 |                         |         | 2           |              | Welcome: Jane Doe | LOGOUT      | Help    |  |
| HOME                                            | MANAGE PROFIL           | E       |             |              |                   |             |         |  |
|                                                 | First Name:*            |         | Last Name:* |              |                   |             |         |  |
|                                                 | Jane                    |         | Doe         |              |                   |             |         |  |
|                                                 | Title:                  |         |             |              |                   |             |         |  |
|                                                 |                         |         |             |              |                   |             |         |  |
|                                                 | Email.*                 | Phone:* |             | Phone Type:* |                   |             |         |  |
|                                                 | JDoe@AnyCompany.com     | 404-123 | -4567       | Business     | •                 |             |         |  |
|                                                 | Ν                       |         |             |              |                   |             |         |  |
|                                                 |                         |         |             |              |                   |             |         |  |
| + Add New Address                               |                         |         |             |              |                   |             |         |  |
| Address Type T Address1                         | Address2                | T City  | T State     | T Zip Code   | T Active T        |             |         |  |
| ( • • • • 10 • iter                             | ns per page             |         |             |              |                   | No items to | display |  |

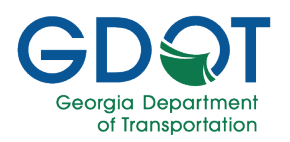

## Access Help

If the answers to your questions are not in this manual, please contact the Solutions Center at (404) 631-1220 or <u>solutionscenter@dot.ga.gov</u>.

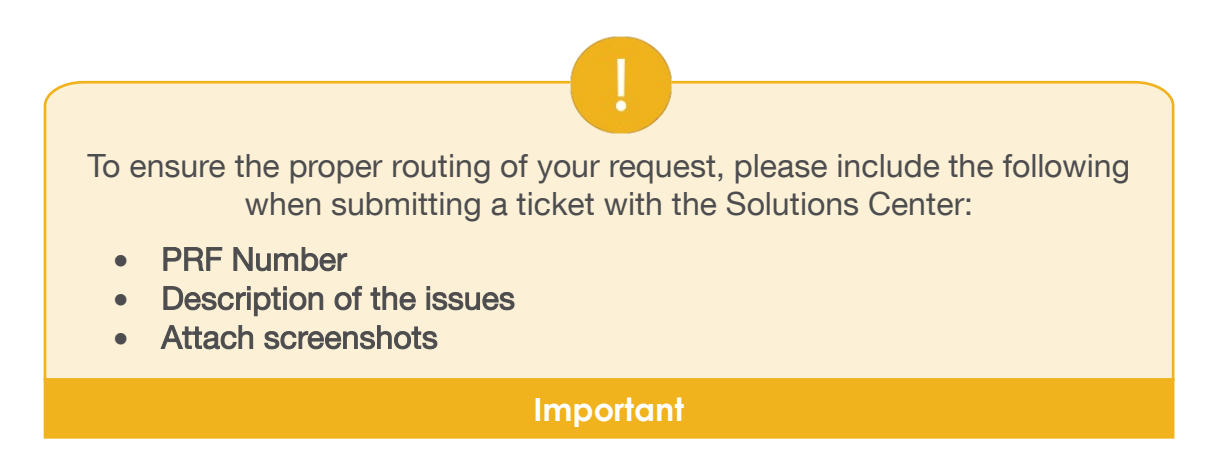

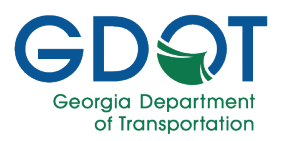

# RTS - PRF - External - Manual

## Glossary

| GDOT | Georgia Department of Transportation |
|------|--------------------------------------|
| PI   | Project Identification Number        |
| PRF  | Procurement Requisition Form         |
| RTS  | Request Tracking System              |
| TSP  | Transportation Services Procurement  |
| QA   | Quality Assurance                    |
| QC   | Quality Control                      |